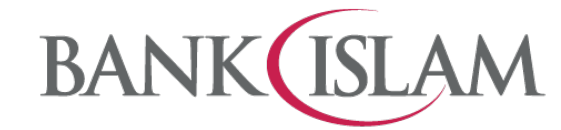

## Frequently Asked Questions (FAQ)

| No | Question                                                                  | Answer                                                                                                    |                   |                            |  |
|----|---------------------------------------------------------------------------|----------------------------------------------------------------------------------------------------|-------------------|----------------------------|--|
| 1  | How do I open an account online?                                          | Customers can access to our website (www.bankislam.com) and<br>look for Account Opening or go to<br><u>https://vao.bankislam.com.my/openaccount</u> to select the<br>account to be opened.        |                   |                            |  |
| 2  | Who can open account online?                                              | Online account opening is available to all existing individual customers who have any accounts (such as Financing, Credit Cards, Savings, Current & Investment Account) with Bank Islam.          |                   |                            |  |
| 3  | If I am a new customer to<br>Bank Islam, can I open an<br>account online? | At this moment, only Bank Islam existing customers can open<br>an account online. Rest assured, we are in the midst of<br>upgrading our system to allow new customers to open accounts<br>online. |                   |                            |  |
| 4  | What are the accounts that I                                              | Below are the accounts that can be opened online:                                                                                                    |                   |                            |  |
|    | can open online:                                                          |                                                                                                    | Account Type      | Account Name               |  |
|    |                                                                           |                                                                                                    |                   | Qard Savings Account-i     |  |
|    |                                                                           |                                                                                                    | Deposit           | Basic Savings Account-i    |  |
|    |                                                                           |                                                                                                    | Account           | Qard Current Account-i     |  |
|    |                                                                           |                                                                                                    |                   | Basic Current Account-i    |  |
|    |                                                                           |                                                                                                    | Investment        | Al-Awfar Account           |  |
|    |                                                                           |                                                                                                    | Account           | iGAIN Account              |  |
|    |                                                                           |                                                                                                    |                   |                            |  |
| 5  | Can I open an account online at any time?                                 | You can open an account online between 6:01am until 11:30pm<br>(Malaysian time) on daily basis.                                                                                                   |                   |                            |  |
| 6  | What are the supported web browsers to open an account online?            | Our online account opening is best viewed using Microsoft<br>Edge, Google Chrome, Mozilla Firefox, Opera and Safari.                                                                              |                   |                            |  |
| 7  | Do I need to upload any document to open an account?                      | No do                                                                                                    | cument is require | ed for existing customers. |  |

| 8  | What do I need to do after I                                                                                               | You will need to l                                                                                                    | ogin to our Internet Ba                                                                                                    | anking to view your |
|----|----------------------------------------------------------------------------------------------------|----------------------------------------------------------------------------------------------------|----------------------------------------------------------------------------------------------------|---------------------|
|    | open my account online?                                                                                                    | account. Not an Internet Banking customer? Click here for                                                                                                    |                                                                                                    |                     |
|    |                                                                                                    | details to register for Internet Banking.                                                                                                    |                                                                                                    |                     |
|    |                                                                                                    |                                                                                                    |                                                                                                    | Initial Deposit/    |
|    |                                                                                                    | Account Type                                                                                                    | Product Name                                                                                                    | Placement           |
|    |                                                                                                    |                                                                                                    |                                                                                                    | (RM)                |
|    |                                                                                                    |                                                                                                    | Qard Savings                                                                                                    | 100                 |
|    |                                                                                                    | Deposit                                                                                                    | Account-i                                                                                                    | 100                 |
|    |                                                                                                    |                                                                                                    | Basic Savings                                                                                                    | 20                  |
|    |                                                                                                    |                                                                                                    | Account<br>Oard Current                                                                                                    |                     |
|    |                                                                                                    | Account                                                                                                    | Account-i                                                                                                    | 500                 |
|    |                                                                                                    |                                                                                                    | Basic Current                                                                                                    |                     |
|    |                                                                                                    |                                                                                                    | Account                                                                                                    | 500                 |
|    |                                                                                                    | Investment                                                                                                    | Al-Awfar Account                                                                                                    | 100                 |
|    |                                                                                                    | Account                                                                                                    | iGAIN Account                                                                                                    | 1,000               |
| 9  | How can I transfer the initial deposit/ placement?                                                                         | Don't forget to de<br>done by doing a f<br>The minimum am<br>account to anoth<br>placement requir<br>Remember you h<br>your account will<br>You can perform<br>from other banks<br>deposit cash into | deposit money into your account. This can be<br>a fund transfer to your newly opened account.<br>mount you need to deposit differs from one<br>her. Here is the list of the initial deposit/<br>ired:<br>have 30 days to deposit the money, otherwise<br>ill be automatically closed after 30 days.<br>n own account transfer or DuitNow transfer<br>ks. You can also use Cash Deposit Machine to<br>o your new account. |                     |
| 10 | If I fail to transfer the initial<br>deposit/ placement within<br>30 days, what will happen to<br>my newly opened account? | Your account will be automatically closed should there be no deposit made within 30 days from the date the account is successfully opened online.                                                    |                                                                                                    |                     |
| 11 | Can a 3rd party (e.g. my<br>parents) transfer the initial<br>deposit/ placement to my<br>new account?                      | Yes. We accept any incoming fund transfer from any source for<br>example via third party transfer, DuitNow or any form of<br>transfer.                                                               |                                                                                                    |                     |
| 12 | Can I transfer below than<br>the initial deposit/<br>placement?                                                            | No. You are not able to proceed if your transfer amount is below than the initial deposit/ placement.                                                                                                |                                                                                                    |                     |

| 13 | How do I know whether my account is successfully opened online?                                                                            | During the process, there is an acknowledgement page<br>prompted online to notify you that the account has been<br>successfully opened (at the end of the account opening). You<br>may also view the account number in Account Summary<br>dashboard once you login to Internet Banking or GO by Bank<br>Islam.                                                      |
|----|----------------------------------------------------------------------------------------------------|----------------------------------------------------------------------------------------------------|
| 14 | Is my newly opened account<br>automatically activated right<br>after the successful<br>application?                                        | Yes correct. You just need to deposit the initial deposit/<br>placement amount (as stated in Question 8 above) within 30<br>days and thereafter, you can start using the account.                                                                                                    |
| 15 | Do I need to register my<br>phone number to open an<br>account online?                                                                     | Yes. Registered phone number with Bank Islam is required to<br>receive verification code via SMS. You need to key in the<br>verification code to complete the application as a precautionary<br>measure to protect your identity. Should your phone number<br>differ from our record, you need to visit Bank Islam's nearest<br>branch to update your phone number. |
| 16 | Will I be given a new debit card for my new account?                                                                                       | No. Your new account will be linked to your existing debit card.<br>If you have more than one debit cards, we will link to the latest<br>issued debit card with active status. To request for a new debit<br>card or de-link the account, please visit our nearest branch.                                                                                          |
| 17 | Am I allowed to issue any<br>cheque if I open a current<br>account online?                                                                 | Yes. You may visit your preferred Bank Islam branch to request<br>for cheque book which is available upon request. However, you<br>are encouraged to use various payments methods which is<br>faster, more secured and convenient such as DuitNow, JomPay,<br>FPX, IBG, etc available via Bank Islam Internet Banking and GO<br>by Bank Islam                       |
| 18 | I have filled in the form but<br>did not submit the<br>application. Can I resume<br>my application later?                                  | Sorry, we do not save any pending form of which you will not<br>be able to resume later. You need to start from the beginning.                                                                                                    |
| 19 | My full name and/or<br>permanent address<br>displayed on the application<br>screen is not updated. How<br>can I update the<br>information? | You may visit the nearest branch to update your latest personal information.                                                                                                    |
| 20 | Can I open an account using<br>Bank Islam Internet<br>Banking?                                                                             | Yes, you may open an account via Internet Banking at https://www.bankislam.biz                                                                                                    |

| 21 | How do I open a Deposit     | Please follow the following steps:                                                         |
|----|-----------------------------|--------------------------------------------------------------------------------------------|
|    | Account via Bank Islam      |                                                                                            |
|    | Internet Banking?           | i. Go to <u>https://www.bankislam.biz/</u>                                                 |
|    |                             | ii. Login to Bank Islam Internet Banking                                                   |
|    |                             | iii. Click My Accounts, click Apply and select Open New                                    |
|    |                             | Account                                                                                    |
|    |                             | iv. Select the type of account you wish to open under the                                  |
|    |                             | Deposit Account and click Next to proceed                                                  |
|    |                             | v. A checkbox stated I am expecting capital protection                                     |
|    |                             | deposit products will be checked by default                                                |
|    |                             | vi. Under Account Opening Details, select which account                                    |
|    |                             | you would like to make the deposit from the <b>From</b>                                    |
|    |                             | Account dropdown                                                                           |
|    |                             | vii. Select your <b>Preferred State</b> and <b>Preferred</b> Branch to                     |
|    |                             | collect your <b>Debit Card-i</b>                                                           |
|    |                             | viii. Key in the desired amount of deposit. Refer to question                              |
|    |                             | number 8 above for the minimum amount of deposit                                           |
|    |                             | ix. Select the <b>Source of Funds</b> from the dropdown                                    |
|    |                             | x. Read, understand, and tick all items <b>under Akad</b>                                  |
|    |                             | Statement & Declarations. Click Next to proceed                                            |
|    |                             | xi. Read and understand the <b>Consent for Cross Selling</b> and                           |
|    |                             | tick the box                                                                               |
|    |                             | xii. Provide your answers for all questions under FATCA                                    |
|    |                             | Declaration by using the dropuown answers and tick in agree to the above EATCA Declaration |
|    |                             | viji Click the drondown to provide your answer for <b>Tax</b>                              |
|    |                             | Residency Declaration and click Next to proceed to the                                     |
|    |                             | confirmation nage                                                                          |
|    |                             | xiv At the confirmation page verify the details of the                                     |
|    |                             | request displayed. If correct, click <b>Request i-Access</b>                               |
|    |                             | Code                                                                                       |
|    |                             | xy. Key in the <b>i-Access Code</b> sent to your registered phone                          |
|    |                             | number                                                                                     |
|    |                             | xvi. Your request is successful if the status <b>Successful</b> is                         |
|    |                             | shown under ' <b>Status'.</b> Kindly visit your preferred branch                           |
|    |                             | to collect your debit card                                                                 |
| 22 | How do I open an Investment | Please follow the following steps:                                                         |
|    | Account via Bank Islam      |                                                                                            |
|    | Internet Banking?           | i. Go to <u>https://www.bankislam.biz/</u>                                                 |
|    |                             | ii. Login to Bank Islam Internet Banking                                                   |
|    |                             | iii. Click My Accounts, click Apply and select Open New                                    |
|    |                             | Account                                                                                    |
|    |                             | iv. Select the type of account you wish to open under the                                  |
|    |                             | Investment Account and click Next to proceed                                               |
|    |                             | v. A checkbox stated I am expecting return that is higher                                  |
|    |                             | than the deposit products even at the expense of the                                       |
|    |                             | capital preservation will be checked by default                                            |

|    |                        | vi.     | Complete the Suitable Assessment Form and click               |
|----|------------------------|---------|---------------------------------------------------------------|
|    |                        |         | Next to proceed                                               |
|    |                        | vii.    | Under Account Opening Details, select which account           |
|    |                        |         | you would like to make the deposit from the <b>From</b>       |
|    |                        |         | Account dropdown                                              |
|    |                        | viii.   | Select your Preferred State and Preferred Branch to           |
|    |                        |         | collect your Debit Card-i                                     |
|    |                        | ix.     | Key in the desired amount to place. Refer to question         |
|    |                        |         | number 8 above for the minimum amount for                     |
|    |                        |         | placement                                                     |
|    |                        | х.      | Select the Source of Funds from the dropdown                  |
|    |                        | xi.     | Read, understand, and tick all items under Akad               |
|    |                        |         | Statement & Declarations. Click Next to proceed               |
|    |                        | xii.    | Read and understand the Consent for Cross Selling and         |
|    |                        |         | tick the box                                                  |
|    |                        | xiii.   | Provide your answers for all questions under FATCA            |
|    |                        |         | Declaration by using the dropdown answers and tick if         |
|    |                        |         | agree to the above FATCA Declaration                          |
|    |                        | xiv.    | Click the dropdown to provide your answer for Tax             |
|    |                        |         | Residency Declaration and click Next to proceed to the        |
|    |                        |         | confirmation page                                             |
|    |                        | xv.     | At the confirmation page, verify the details of the           |
|    |                        |         | request displayed. If correct, click Request i-Access         |
|    |                        |         | Code                                                          |
|    |                        | xvi.    | Key in the <b>i-Access Code</b> sent to your registered phone |
|    |                        |         | number                                                        |
|    |                        | xvii.   | Your request is successful if the status Successful is        |
|    |                        |         | shown under 'Status'. Kindly visit your preferred branch      |
|    |                        |         | to collect the debit card of the account                      |
|    |                        |         |                                                               |
| 23 | I need help with my    | You ca  | n call our Call Centre at 03 26900 900 or email               |
|    | application. Who can I | contact | center@bankislam.com.my for assistance.                       |
|    | contact?               |         |                                                               |
|    |                        |         |                                                               |
|    |                        | 1       |                                                               |